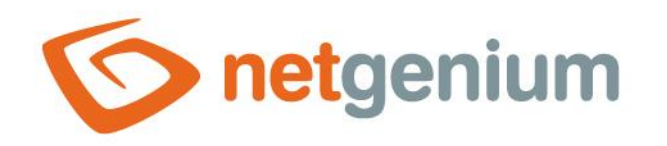

# Návrhář databázových dotazů Framework NET Genium

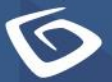

netgenium.com

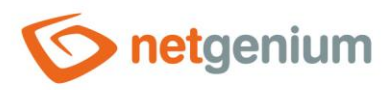

# Obsah

| 1 | Seznan   | n záložek v dialogu nastavení databázového dotazu | 3  |
|---|----------|---------------------------------------------------|----|
|   | 1.1 Zálo | ožka "Obecné"                                     | 4  |
|   | 1.1.1    | Databázová tabulka                                | 4  |
|   | 1.1.2    | Možnosti                                          | 4  |
|   | 1.1.3    | Setřídit podle                                    | 4  |
|   | 1.1.4    | Barva podle                                       | 4  |
|   | 1.1.5    | Časový úsek podle                                 | 4  |
|   | 1.2 Zálo | ožka "Podmínky"                                   | 5  |
|   | 1.2.1    | Přidat podmínku                                   | 5  |
|   | 1.3 Zálo | ožka "Připojení"                                  | 6  |
|   | 1.3.1    | Přidat připojení                                  | 6  |
|   | 1.3.2    | Aktualizovat                                      | 6  |
|   | 1.4 Zálo | ožka "Sloupce"                                    | 7  |
|   | 1.4.1    | Přidat sloupec                                    | 7  |
|   | 1.5 Zálo | ožka "Hlavičky"                                   | 8  |
|   | 1.5.1    | Přidat hlavičku                                   | 8  |
|   | 1.5.2    | ?                                                 | 8  |
|   | 1.6 Zálo | ožka "Barvy"                                      | 9  |
|   | 1.6.1    | Přidat barvu                                      | 9  |
|   | 1.7 Zálo | ožka "Ostatní"                                    | 10 |
|   | 1.7.1    | Název šablony                                     | 10 |
|   | 1.7.2    | Poznámky                                          | 10 |
|   | 1.7.3    | Načíst pouze prvních                              | 10 |
|   | 1.7.4    | Odstranit záznamy s duplicitním                   | 10 |
|   | 1.7.5    | Možnosti                                          | 11 |
|   | 1.7.6    | Logování                                          | 11 |
|   |          |                                                   |    |

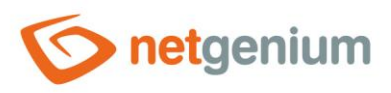

# 1 Seznam záložek v dialogu nastavení databázového dotazu

| Obecné                                 | Nastavení obecných vlastností       |  |  |  |  |  |
|----------------------------------------|-------------------------------------|--|--|--|--|--|
| Podmínky Definice omezujících podmínek |                                     |  |  |  |  |  |
| Připojení                              | Definice připojení – joinů          |  |  |  |  |  |
| Sloupce                                | Definice sloupců agregační tabulky  |  |  |  |  |  |
| Hlavičky                               | Definice hlaviček agregační tabulky |  |  |  |  |  |
| Barvy                                  | Definice barev grafu                |  |  |  |  |  |
| Ostatní                                | Nastavení ostatních vlastností      |  |  |  |  |  |

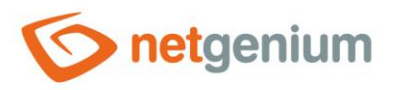

### 1.1 Záložka "Obecné"

| Obecné      | Podmínky                          | Připojení  | Ostatní                                                       |
|-------------|-----------------------------------|------------|---------------------------------------------------------------|
| C           | )atabázová<br>tabulka<br>Možnosti | Nastavení  | <ul> <li>✓ Nastavení ✓ Uživatel ✓ ✓</li> <li>dotaz</li> </ul> |
| Se          | třídit podle                      | Celé jméno | ✓ Vzestupně ✓                                                 |
| B           | Barva podle                       | ~          | 0                                                             |
| Časový      | úsek podle                        | ~          | 0                                                             |
| Zobrazit do | taz                               |            | Uložit Smazat                                                 |

#### 1.1.1 Databázová tabulka

• Výběr editačního formuláře, z jehož databázové tabulky budou načteny záznamy uložené v databázi.

#### 1.1.2 Možnosti

 Agregační dotaz – Zaškrtnutí tohoto pole určuje, zda má být výsledkem dotazu agregovaná množina dat sestavená pomocí grupování.

#### 1.1.3 Setřídit podle

- Výběr sloupce, podle kterého budou databázové záznamy seřazeny, včetně způsobu řazení vzestupně (ASC) nebo sestupně (DESC).
- Volitelný výběr druhého sloupce, podle kterého budou databázové záznamy seřazeny, včetně způsobu řazení vzestupně (ASC) nebo sestupně (DESC).

#### 1.1.4 Barva podle

• Výběr sloupce, který určuje, zda a podle jakého sloupce se bude v nahlížecí tabulce zobrazovat u každého záznamu barevný obdélníček.

#### 1.1.5 Časový úsek podle

• Výběr sloupce, který určuje, zda a podle jakého sloupce se bude nad nahlížecí tabulkou zobrazovat filtr pro výběr časového úseku "od-do".

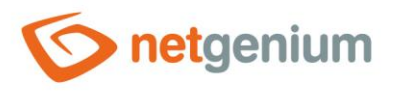

# 1.2 Záložka "Podmínky"

| Obecné     | cné Podmínky        | Připojení | Ostatní |
|------------|---------------------|-----------|---------|
| Nejsou del | ou definovány žádné | podmínky  |         |
| t podr     |                     |           |         |

• Definice omezujících podmínek dotazu, které následují za klauzulí "WHERE" databázového dotazu.

#### 1.2.1 Přidat podmínku

• Pomocí tlačítka "Přidat podmínku" je možné přidat novou podmínku dotazu.

| Obecné      | Podmínky | Připojení | Ostatní    |   |   |        |                    |
|-------------|----------|-----------|------------|---|---|--------|--------------------|
| ~           |          |           | ✓ rovná se | ~ | ~ | ~      | ✓ × <sup>†</sup> ↓ |
| Přidat podr | mínku    |           |            |   |   | Uložit | Smazat             |

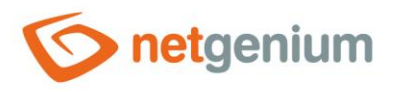

# 1.3 Záložka "Připojení"

| Obecné      | Podmínky     | y Připojení    | í Ostatní |
|-------------|--------------|----------------|-----------|
| Nejsou de   | efinována žá | ádná připojení |           |
| Přidat přip | ojení Ak     | ktualizovat    |           |

• Definice připojení, které jsou sestaveny pomocí klauzule "JOIN" databázového dotazu.

#### 1.3.1 Přidat připojení

• Pomocí tlačítka "Přidat připojení" je možné přidat nové připojení dotazu.

| Obecné       | Podmínky    | Připojení | Ostatní |                                         |     |        |        |
|--------------|-------------|-----------|---------|-----------------------------------------|-----|--------|--------|
| Levý join    | ~ ]         | 11 (Nic)  | ~       | (Nic) <b>v</b> (Nic) <b>v</b> (ID) (J1) | ✓ = | ~      | ✓ ↓ ↓  |
| Přidat připo | ojení Aktua | lizovat   |         |                                         |     | Uložit | Smazat |

#### 1.3.2 Aktualizovat

• Pomocí tlačítka "Aktualizovat" se aktualizuje seznam sloupců na levé i pravé straně podmínky na základě vybrané přijoinované tabulky.

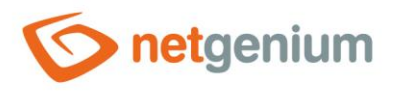

# 1.4 Záložka "Sloupce"

• Definice sloupců výsledné agregační tabulky.

#### 1.4.1 Přidat sloupec

• Pomocí tlačítka "Přidat sloupec" je možné přidat nový sloupec výsledné agregační tabulky.

| Obecn    | é Podmínky   | Připojení | Sloupce      | Hlavič                                     | íky Ostatní |  |                          |        |                                                                            |        |
|----------|--------------|-----------|--------------|--------------------------------------------|-------------|--|--------------------------|--------|----------------------------------------------------------------------------|--------|
| 0.       | Den<br>Počet |           | dne<br>Počet | <ul><li>✓ Zadáno kdy ✓</li><li>✓</li></ul> |             |  | Na střed 🗸<br>Na střed 🗸 | Podmín | $	imes$ $^{\dagger}_{\downarrow}$ ky (0) $	imes$ $^{\dagger}_{\downarrow}$ |        |
| Přidat s | sloupec      |           |              |                                            |             |  |                          |        | Uložit                                                                     | Smazat |

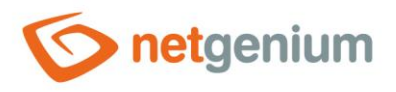

# 1.5 Záložka "Hlavičky"

Youze při zaškrtnutém poli "Agregační dotaz" u ovládacího prvku "DataGrid" nebo "LiteDataGrid"

• Definice hlaviček výsledné agregační tabulky.

#### 1.5.1 Přidat hlavičku

• Pomocí tlačítka "Přidat hlavičku" je možné přidat novou hlavičku výsledné agregační tabulky.

| Obecné      | Podmínky | Připojení | Sloupce | Hlavičky | Ostatní |        |        |
|-------------|----------|-----------|---------|----------|---------|--------|--------|
|             |          |           |         |          |         |        | × t    |
| Přidat hlav | ričku ?  |           |         |          |         | Uložit | Smazat |

#### 1.5.2 ?

• Pomocí tlačítka "?" je možné zobrazit nápovědu k syntaxi hlaviček.

| Obecné      | Podmír | Příklad |     |          |        | [x]   | Ostatní       |                         |
|-------------|--------|---------|-----|----------|--------|-------|---------------|-------------------------|
|             |        | A B     |     |          | В      | С     |               |                         |
|             |        |         |     |          |        |       |               | $\times$ † <sub>4</sub> |
| - DY: 1 1 1 | • XI   |         | Hla | vička: 3 | 3@A;2@ | B;1@C |               |                         |
| Přidat hlav |        |         |     |          |        |       | Uložit Smazat |                         |

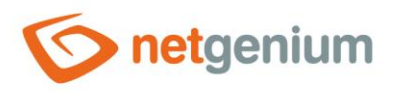

## 1.6 Záložka "Barvy"

| Obecné                        | Podmínky     | Připojení    | Sloupce | Barvy | Ostatní |  |        |        |  |
|-------------------------------|--------------|--------------|---------|-------|---------|--|--------|--------|--|
| Nejsou definovány žádné barvy |              |              |         |       |         |  |        |        |  |
| Přidat barvu                  |              |              |         |       |         |  | Uložit | Smazat |  |
| 🔨 Pouze                       | u ovládacího | prvku "Chart | t″      |       |         |  |        |        |  |

• Definice barev, které budou použity na vykreslení jednotlivých sloupců grafu.

#### 1.6.1 Přidat barvu

• Pomocí tlačítka "Přidat barvu" je možné přidat novou barvu grafu.

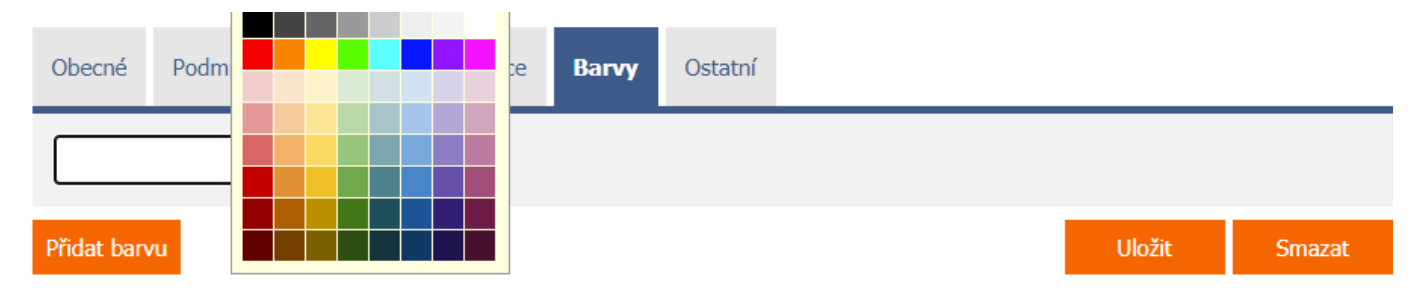

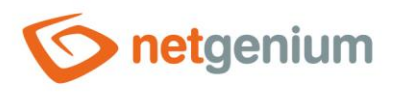

# 1.7 Záložka "Ostatní"

| Obecné      | Podmínky                              | Připojení                                          | Ostatní                                  |                                                   |                           |        |        |  |
|-------------|---------------------------------------|----------------------------------------------------|------------------------------------------|---------------------------------------------------|---------------------------|--------|--------|--|
| Ná          | zev šablony<br>Poznám <mark>ky</mark> |                                                    |                                          |                                                   | ]                         |        |        |  |
| Ν           | lačíst pouze<br>prvních               | ~                                                  |                                          |                                                   |                           |        |        |  |
| Odstra<br>s | nit záznamy<br>duplicitním            | ~                                                  |                                          |                                                   |                           |        |        |  |
|             | Možnosti                              | ngef(NET                                           | ngef(NETGenium.DataTable)                |                                                   |                           |        |        |  |
|             |                                       | if (args[0] =<br>{<br>DataTable<br>int form =<br>} | == "Q2" &&<br>data = (Dat<br>Parser.ToIn | args[1] == "1"<br>aTable)conn.Co<br>t32(args[1]); | ")<br>ontainer2[args[0]], | :      |        |  |
| Logován     | í                                     |                                                    |                                          |                                                   |                           | Uložit | Smazat |  |

#### 1.7.1 Název šablony

- Název šablony slouží pro pojmenování databázového dotazu s možností jeho zkopírování při vytváření dalších databázových dotazů se stejnou zdrojovou databázovou tabulkou.
- Při vytváření nového databázového dotazu jsou všechny dostupné šablony k dispozici v rozbalovacím seznamu "Šablony" na záložce "Obecné". Po vybrání šablony dojde k automatickému předvyplnění všech parametrů databázového dotazu údaji ze zvolené šablony.
- Seznam všech databázových dotazů, které jsou označené jako šablony, je možné zobrazit pomocí reportu. Detailní popis reportů je uveden v samostatné příručce "Reporty".

#### 1.7.2 Poznámky

• Poznámky slouží pro zadání libovolného textu určeného pro správce aplikace.

#### 1.7.3 Načíst pouze prvních

• Omezení maximálního počtu záznamů načtených databázovým dotazem resp. ekvivalent SQL příkazu TOP() nebo FIRST().

#### 1.7.4 Odstranit záznamy s duplicitním

• Výběr sloupce, podle kterého budou vyhodnoceny duplicitní řádky v načtené množině dat, a tyto řádky budou následně z této množiny odstraněny.

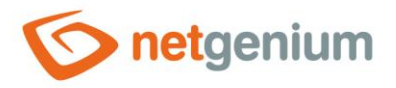

#### 1.7.5 Možnosti

- ngef(NETGenium.DataTable)
  - Výsledkem databázového dotazu je vždy načtená množina dat z databáze, dočasně uložená v objektu typu "DataTable". Tato množina dat je následně předána jednotlivým ovládacím prvkům za účelem jejího vyhodnocení nebo vizualizace.
  - Zaškrtnutí tohoto pole určuje, zda má být před samotným předáním objektu "DataTable" ovládacímu prvku spuštěna externí funkce, která má možnost měnit vlastnosti tohoto objektu – přidávat řádky, měnit hodnoty v jednotlivých sloupcích, případně řádky odstraňovat.

#### 1.7.6 Logování

- Pomocí tlačítka "Logování" se zobrazí detailní report s jednotlivými záznamy volání databázových dotazů a údaji o
  - o datumu a času spuštění dotazu,
  - o uživateli, který dotaz spustil,
  - o času zpracování dotazu v milisekundách,
  - o počtu vrácených záznamů a
  - konkrétním SQL dotazu.

| b | ogování                |               |          |       |                                                                                                    | 6/6 |
|---|------------------------|---------------|----------|-------|----------------------------------------------------------------------------------------------------|-----|
| # | Datum                  | Uživatel      | Čas [ms] | Počet | Databázový dotaz                                                                                                    |     |
| 1 | 01.07.2020<br>08:02:51 | Administrator | 1        | 2     | SELECT susers.id id, j1.id id1, susers.fullname c4, susers.loginname c9, susers.lng c12, susers.email c15, j1.name c23 FROM susers LEFT JOIN srightsgroups J1 ON J1.id = susers.rightsgroup ORDER BY susers.fullname AS susers.id ASC                             | 5C, |
| 2 | 01.07.2020<br>08:02:49 | Administrator | 1        | 2     | SELECT susers.id id, j1.id id1, susers.fullname c4, susers.loginname c9, susers.lng c12, susers.email c15, j1.name c23 FROM susers LEFT JOIN srightsgroups J1 ON J1.id = susers.rightsgroup ORDER BY susers.fullname AS susers.id ASC                             | SC, |
| 3 | 01.07.2020<br>08:02:45 | Administrator | 1        | 2     | SELECT susers.id id, j1.id id1, susers.fullname c4, susers.loginname c9, susers.lng c12, susers.email c15, j1.name c23 FROM susers LEFT JOIN srightsgroups J1 ON J1.id = susers.rightsgroup ORDER BY susers.fullname AS susers.id ASC                             | SC, |
| 4 | 01.07.2020<br>08:02:44 | Administrator | 1        | 2     | SELECT susers.id id, j1.id id1, susers.fullname c4, susers.loginname c9, susers.lng c12, susers.email c15, j1.name c23 FROM susers LEFT JOIN srightsgroups J1 ON J1.id = susers.rightsgroup ORDER BY susers.fullname AS susers.id ASC                             | 5C, |
| 5 | 01.07.2020<br>08:02:26 | Administrator | 2        | C     | SELECT j1.name c23, susers.id id, j1.id id1, susers.fullname c4, susers.loginname c9, susers.lng c12, susers.email c15 FROM susers LEFT JOIN srightsgroups J1 ON J1.id = susers.rightsgroup WHERE (J1.name IS NOT NUL ORDER BY susers.fullname ASC, susers.id ASC | LL) |
| 6 | 01.07.2020<br>08:02:23 | Administrator | 1        | C     | SELECT j1.name c23, susers.id id, j1.id id1, susers.fullname c4, susers.loginname c9, susers.lng c12, susers.email c15 FROM susers LEFT JOIN srightsgroups J1 ON J1.id = susers.rightsgroup WHERE (J1.name IS NOT NUL ORDER BY susers.fullname ASC, susers.id ASC | LL) |

 Počet záznamů je ve výchozím nastavení omezen na 100 záznamů. Tento počet je možné ručně zvýšit nebo snížit změnou parametru "maxrows" v URL reportu.

🌀 Databázový dotaz "Uživatelé" 🛛 🗙

genium/(S(e1bqa0o1awzigmjkqlu1t130))/History2.aspx?query=2&maxrows=100

+